## Cache & Cookies löschen

Montag, 7. November 2022 15:03

Meldet DATEV fehlerhafte Authentifizierung und ploppt das Fenster für die PIN Eingabe nicht auf:

1. ... > Einstellungen

| Instellungen                                                                                      | Cookies und gespeicherte Daten                                                                                                    |        |
|---------------------------------------------------------------------------------------------------|----------------------------------------------------------------------------------------------------|--------|
| Q Einstellungen durchsuchen                                                                       | Sie können Cookies und Daten auf Ihrem Gerät speichern, um das kontinuierliche Durchsuchen von Websites und Sitzun<br>vereinfachen. | gen zu |
| Profile                                                                                           |                                                                                                    |        |
| Datenschutz, Suche und Dienste                                                                    | Verwalten und Löschen von Cookies und Websitedaten                                                                                  |        |
| Darstellung                                                                                       |                                                                                                    |        |
| <ul> <li>Start, Startseite und neue<br/>Registerkarten</li> </ul>                                 | Websiteberechtigungen                                                                                                    |        |
| 🖻 Teilen, kopieren und einfügen                                                                   | All . M. 6 - 10 - 1                                                                                                    |        |
| Cookies und<br>Websiteberechtigungen                                                              | Alle vvebsites<br>Anzeigen von Berechtigungen für von Ihnen besuchte Websites                                                       |        |
| Cookies und Websitedaten anzeigen     Cookies und gespeichert     Zulassen, dass Websites Cookied | e Daten / Cookies und Websitedaten                                                                                                  |        |
| Cookies von Drittanbietern block                                                                  | ieren 💿                                                                                                    |        |
| Wenn diese Option aktiviert ist, könner<br>Websites funktionieren dadurch möglic                  | Websites keine Cookies verwenden, die Ihre Aktivitäten im Web nachverfolgen. Features auf einigen<br>herweise nicht ordnungsgemäß.  |        |
|                                                                                                   |                                                                                                    |        |
| Seiten für schnelleres Browsen u                                                                  | nd Suchen im Voraus laden 🔅 🔍                                                                                                    |        |

>

## Alle Cookies und Websitedaten anzeigen

datev.de in der Suche eingebe & drauf achten, dass nur 1 Eintrag angezeigt wird > alle entfernen, die angezeigt werden

|                          |                                                | Alle entfernen, die angezeigt werden |                 |      | Co | Cookies von Drittanbietern entferne |       |   |  |
|--------------------------|------------------------------------------------|--------------------------------------|-----------------|------|----|-------------------------------------|-------|---|--|
| Cookies ur<br>Sie besuch | nd gespeicherte Daten für Websites,<br>t haben | die                                  | Sortieren nach: | Name | ~  | Filtern nach:                       | Alles | v |  |

- Browser schließen
   Browser öffnen oder nochmals das versuchen, was man vor hatte